Software gratuito de acesso remoto, utilizado para realização de treinamentos e acompanhamento de suporte técnico.

O UltraVNC pode ser baixando pelo site da Sponte, www.sponte.com.br através da seção downloads ou através do link www.sponte.com.br/downloads/vnc.exe

Depois de concluído o download o arquivo deverá ser descompactado dentro da pasta **C:/VNC.** Em seguida será necessário acessar este diretório (C:/VNC) e executar o arquivo que tem dentro da pasta. Abaixo os passos da instalação:

1°. passo – Escolher o Português como linguagem de instalação.

| Selecci | one o Idioma do Assistente de Instalaç 🗙               |
|---------|--------------------------------------------------------|
| P       | Seleccione o idioma para usar durante a<br>Instalação: |
|         | Portuguese (Standard)                                  |
|         | OK Cancelar                                            |
|         |                                                        |

2º. passo – Clicar em seguinte até chegar no passo 3.

| tr@VNC Release 1.                                                                                                    | ).0 RC 18 - Instalação 📃 📃 🖻                                                                                                    |
|----------------------------------------------------------------------------------------------------|----------------------------------------------------------------------------------------------------|
|                                                                                                    | <ul> <li>Bem-vindo ao Assistente de Instalação do Ultr@VNC Release 1.0.0 RC 18</li> <li>O Assistente de Instalação irá instalar o Ultr@VNC Release 1.0.0 RC 18 - Win32 no seu computador.</li> <li>É recomendado que feche todas as outras aplicações antes de continuar.</li> <li>Clique em Seguinte para continuar ou em Cancelar para cancelar a instalação.</li> </ul>                                                                                                    |
|                                                                                                    |                                                                                                    |
| tr@VNC Release 1.0<br>ontrato de licença<br>É importante que leia a<br>Leia atentamente o se                                                                                                    | Seguinte > Cancelar                                                                                                    |
| tr@VNC Release 1.0<br>ontrato de licença<br>É importante que leia a<br>Leia atentamente o se<br>antes de continuar a ir                                                                                                    | Seguinte > Cancelar                                                                                                    |
| tr@VNC Release 1.<br>ontrato de licença<br>É importante que leia a<br>Leia atentamente o se<br>antes de continuar a ir<br>Copyright<br>59 Temple<br>Everyone is permitec<br>of this license docum                           | Seguinte > Cancelar CORC 18 - Instalação Is seguintes informações antes de continuar.  guinte contrato de licença. Deve aceitar os termos do contrato Istalação.  GNU GENERAL PUBLIC LICENSE Version 2, June 1991 C) 1989, 1991 Free Software Foundation, Inc. Place - Suite 330, Boston, MA 02111-1307, USA to copy and distribute verbatim copies ent, but changing it is not allowed.                                                                                                    |
| tr@VNC Release 1.<br>ontrato de licença<br>É importante que leia a<br>Leia atentamente o se<br>antes de continuar a ir<br>59 Temple<br>Everyone is permittec<br>of this license docum                                       | Seguinte > Cancelar                                                                                                    |
| tr@VNC Release 1.<br>ontrato de licença<br>É importante que leia a<br>Leia atentamente o se<br>antes de continuar a ir<br>Copyright<br>59 Temple<br>E veryone is permittec<br>of this license docum<br>The licenses for mos | Seguinte >       Cancelar         O.O RC 18 - Instalação       Image: Cancelar         Is seguintes informações antes de continuar.       Image: Cancelar         guinte contrato de licença. Deve aceitar os termos do contrato stalação.       Image: Cancelar         GNU GENERAL PUBLIC LICENSE Version 2, June 1991       Image: Cancelar         C) 1989, 1991 Free Software Foundation, Inc.       Image: Cancelar         Place - Suite 330, Boston, MA 02111-1307, USA to copy and distribute verbatim copies ent, but changing it is not allowed.       Image: Cancelar         Preamble       Image: Cancelar       Image: Cancelar |

| E importante que iela as se                                                                                        | guintes informaç                                                        | oes antes de cor                                                 | iunuar.                            | 6       |
|----------------------------------------------------------------------------------------------------|-------------------------------------------------------------------------|------------------------------------------------------------------|------------------------------------|---------|
| Quando estiver pronto para                                                                                         | a continuar clique                                                      | em Seguinte.                                                     |                                    |         |
| Ultr@VNC v1.0.0 R                                                                                                  | C16 · Win32 · M                                                         | ay 2004                                                          |                                    | <u></u> |
| Copyright (C) 2002-200                                                                                             | 3 Ultr@VNC Tea                                                          | m - All rights rese                                              | erved                              |         |
| This program is free softw<br>it under the terms of the (<br>the Free Software Found<br>(at your option) any later | vare; you can red<br>GNU General Put<br>ation; either versi<br>version. | listribute it and/o<br>blic License as p<br>ion 2 of the Licer   | r modify<br>ublished by<br>nse, or |         |
| This program is distribute<br>but WITHOUT ANY WAI<br>MERCHANTABILITY or I                                          | d in the hope tha<br>RRANTY; withou<br>FITNESS FOR A                    | t it will be useful,<br>it even the implie<br>PARTICULAR F<br>'' | d warranty of<br>PURPOSE. See      | the 💌   |
|                                                                                                    |                                                                         | < Anterior                                                       | Seguinte >                         | Cano    |
| aVNC Belease 1.0.0.                                                                                                | RC 18 - Instal:                                                         | 2020                                                             |                                    |         |
| eccione a localização<br>Inde deverá ser instalado                                                                 | <b>de destino</b><br>o Ultr@VNC Rel                                     | ease 1.0.0 RC 1                                                  | 8?                                 | (       |
| 0 Ultr@VNC Rele<br>Para continuar, cl                                                                              | sase 1.0.0 RC 18<br>ique em Seguinti                                    | l será instalado r<br>e.                                         | na seguinte pasta                  |         |
| e desejar seleccionar uma                                                                                          | a pasta diferente,                                                      | . clique em Proci                                                | urar.                              |         |
| C:\Arquivos de programas                                                                                           | \UltraVNC                                                               |                                                                  | P                                  | rocurar |
|                                                                                                    |                                                                         |                                                                  |                                    |         |

É necessário pelo menos 0,2 MB de espaço livre em disco.

< Anterior

Seguinte >

Cancelar

|                                                                                                    | 9 (9) 400 (9) 40                                                                                                    |                                                           |
|----------------------------------------------------------------------------------------------------|----------------------------------------------------------------------------------------------------|-----------------------------------------------------------|
| Seleccione os componentes que q<br>não quer instalar. Clique em Seguin                                                                                                    | uer instalar e desseleccione os compo<br>nte quando estiver pronto para continu                                                                                                    | inentes que<br>ar.                                        |
| Instalação Completa                                                                                                    |                                                                                                    | -                                                         |
| UltraVNC Server                                                                                                    |                                                                                                    | 1,8 MB                                                    |
| UltraVNC Viewer                                                                                                    |                                                                                                    | 1,0 MB                                                    |
|                                                                                                    |                                                                                                    |                                                           |
|                                                                                                    |                                                                                                    |                                                           |
| A selecção actual necessita de pel                                                                                                    | lo menos 2,7 MB de espaço em disco.                                                                                                    |                                                           |
| A selecção actual necessita de pel                                                                                                    | lo menos 2,7 MB de espaço em disco.                                                                                                    | _                                                         |
| A selecção actual necessita de pel                                                                                                    | lo menos 2,7 MB de espaço em disco.                                                                                                    | > Can                                                     |
| A selecção actual necessita de pel                                                                                                    | lo menos 2,7 MB de espaço em disco.<br>< Anterior Seguinte                                                                                                    | > Can                                                     |
| A selecção actual necessita de pel<br>@VNC Release 1.0.0 RC 18 -                                                                                                    | lo menos 2,7 MB de espaço em disco.<br>< Anterior Seguinte<br>• Instalação                                                                                                    | > Can                                                     |
| A selecção actual necessita de pel<br><b>@VNC Release 1.0.0 RC 18 -</b><br><b>eccione a pasta do Menu Ini</b><br>Inde deverão ser colocados os íco                                                                                                    | lo menos 2,7 MB de espaço em disco.<br><a href="https://www.espace-empirication-commutation-commutation-comm&lt;/td&gt;&lt;td&gt;&gt; Can&lt;/td&gt;&lt;/tr&gt;&lt;tr&gt;&lt;th&gt;A selecção actual necessita de pel&lt;br&gt;&lt;b&gt;@VNC Release 1.0.0 RC 18 -&lt;/b&gt;&lt;br&gt;&lt;b&gt;eccione a pasta do Menu Ini&lt;/b&gt;&lt;br&gt;Onde deverão ser colocados os for&lt;br&gt;&lt;b&gt;Os focones de atalho do pr&lt;/b&gt;&lt;br&gt;Iniciar.&lt;/th&gt;&lt;th&gt;lo menos 2,7 MB de espaço em disco.&lt;br&gt;&lt;a href=" https:="" www.espace-empirication-commutation-commutation-comm<br="">commutation-commutation-commutation-commutation-commutation-commutation-commutation-commutation-commutation-commutation-commutation-commutation-commutation-commutation-commutation-commutation-commutatio-commutation-commutatio-commutat<th>&gt; Can</th></a> | > Can                                                     |
| A selecção actual necessita de pel<br><b>OVNC Release 1.0.0 RC 18 -</b><br><b>eccione a pasta do Menu Inio</b><br>Onde deverão ser colocados os foo<br>De foones de atalho do pr<br>Iniciar.<br>Para continuar, clique em Seguinte.<br>em Procurar.             | lo menos 2.7 MB de espaço em disco.<br><a href="https://www.espace-empirication-commutation-commutation-comm</td> <td>&gt; Can</td>                                                                                                    | > Can                                                     |
| A selecção actual necessita de pel<br><b>OVNC Release 1.0.0 RC 18 -</b><br><b>eccione a pasta do Menu Inic</b><br>Inde deverão ser colocados os foo<br>Dos foones de atalho do pr<br>Iniciar.<br>Para continuar, clique em Seguinte.<br>m Procurar.<br>UltraVNC | lo menos 2,7 MB de espaço em disco.<br>Anterior Seguinte Instalação ciar ones de atalho do programa? rograma serão criados na seguinte pas . Se desejar seleccionar uma pasta dif                                                                                                    | > Can<br>Can<br>Sta do Menu<br>erente, clique<br>Procurar |
| A selecção actual necessita de pel<br><b>VNC Release 1.0.0 RC 18 -</b><br>eccione a pasta do Menu Inic<br>Inde deverão ser colocados os foc<br>Des focones de atalho do pr<br>Iniciar.<br>Para continuar, clique em Seguinte.<br>m Procurar.<br>IltraVNC        | lo menos 2,7 MB de espaço em disco.<br>Anterior Seguinte Instalação ciar ones de atalho do programa? rograma serão criados na seguinte pas . Se desejar seleccionar uma pasta dif                                                                                                    | > Can<br>Can<br>sta do Menu<br>erente, clique<br>Procurar |

3°. passo – Desmarcar as 3 opções marcadas em *additional icons*.

< Anterior

Seguinte >

Cancelar

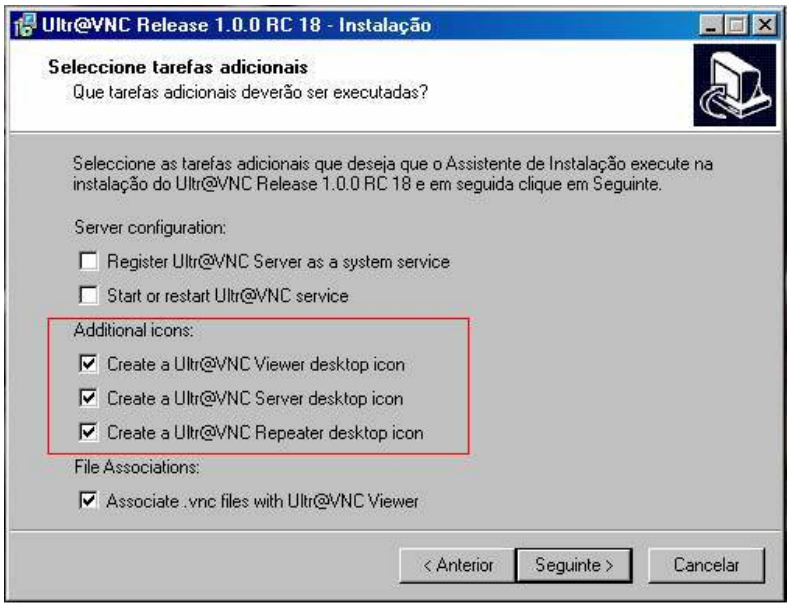

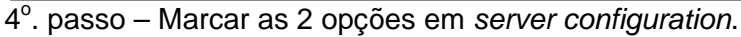

| Que tarefas adicionais deverão ser exer                                         | utadas?                                                            | Ċ                           |
|---------------------------------------------------------------------------------|--------------------------------------------------------------------|-----------------------------|
| Seleccione as tarefas adicionais que de<br>instalação do Ultr@VNC Release 1.0.0 | seja que o Assistente de Instala<br>RC 18 e em seguida clique em S | ção execute na<br>Seguinte. |
| Server configuration:                                                           |                                                                    |                             |
| 🔽 Register Ultr@VNC Server as a sys                                             | tem service                                                        |                             |
| Start or restart Ultr@VNC service                                               |                                                                    |                             |
| Additional icons:                                                               |                                                                    |                             |
| 🗖 Create a Ultr@VNC Viewer desktop                                              | icon                                                               |                             |
| 🗖 Create a Ultr@VNC Server desktop                                              | icon                                                               |                             |
| 📕 Create a Ultr@VNC Repeater desk                                               | top icon                                                           |                             |
| File Associations:                                                              |                                                                    |                             |
|                                                                                 |                                                                    |                             |

5°. passo – Clicar em INSTALAR para iniciar a instalação do VNC.

| ronto para Instalar                                                                                                    |                        |
|----------------------------------------------------------------------------------------------------|------------------------|
| O Assistente de Instalação está pronto para instalar o Ultr@VNC R                                                                                                    | lelease 1.0.0          |
| RC 18 no seu computador.                                                                                                    | C                      |
| Clique em Instalar para continuar a instalação, ou clique em Anteri                                                                                                    | or se desejar rever ou |
| alterar alguma das configurações.                                                                                                    |                        |
| Localização de destino:                                                                                                    | <b>_</b>               |
| L: VArquivos de programas (UltraVINL                                                                                                    |                        |
| Tipo de instalação:<br>Instalação Completa                                                                                                    |                        |
|                                                                                                    |                        |
| Componentes seleccionados:<br>UltraVNC Server                                                                                                    |                        |
| UltraVNC Viewer                                                                                                    |                        |
|                                                                                                    |                        |
| Pasta do Menu Iniciar:                                                                                                    | -                      |
| 1                                                                                                    | Þ                      |
|                                                                                                    |                        |
| Z Anterior                                                                                                    | stalar Cancela         |
|                                                                                                    |                        |
|                                                                                                    |                        |
|                                                                                                    |                        |
| tr@VNC Release 1.0.0 RC 18 - Instalação                                                                                                    | _1                     |
| tr@VNC Release 1.0.0 RC 18 - Instalação                                                                                                    |                        |
| tr@VNC Release 1.0.0 RC 10 - Instalação<br>Iformação                                                                                                    |                        |
| tr@VNC Release 1.0.0 RC 10 - Instalação<br>Iformação<br>É importante que leia as seguintes informações antes de continuar                                                                                                    |                        |
| tr@VNC Release 1.0.0 RC 18 - Instalação<br>sformação<br>É importante que leia as seguintes informações antes de continuar                                                                                                    |                        |
| tr@VNC Release 1.0.0 RC 10 - Instalação<br>formação<br>É importante que leia as seguintes informações antes de continuar<br>Quando estiver pronto para continuar clique em Seguinte.                                                                                                    |                        |
| tr@VNC Release 1.0.0 RC 10 - Instalação<br>formação<br>É importante que leia as seguintes informações antes de continuar<br>Quando estiver pronto para continuar clique em Seguinte.<br>XUIIr@VNC - Latest modifications                                                                                                    |                        |
| tr@VNC Release 1.0.0 RC 10 - Instalação<br>Iformação<br>É importante que leia as seguintes informações antes de continuar<br>Quando estiver pronto para continuar clique em Seguinte.<br>* Ultr@VNC - Latest modifications                                                                                                    |                        |
| tr@VNC Release 1.0.0 RC 18 - Instalação<br>formação<br>É importante que leia as seguintes informações antes de continuar<br>Quando estiver pronto para continuar clique em Seguinte.<br>* Ultr@VNC - Latest modifications<br>** v1.0.0 - RC 18 (v1 Release Candidate 18 )                                                                                                    |                        |
| tr@VNC Release 1.0.0 RC 18 - Instalação<br>formação<br>É importante que leia as seguintes informações antes de continuar<br>Quando estiver pronto para continuar clique em Seguinte.<br>* Ultr@VNC - Latest modifications<br>** v1.0.0 - RC 18 (v1 Release Candidate 18 )<br>-Optimized RC17                                                                                                    |                        |
| tr@VNC Release 1.0.0 RC 18 - Instalação<br>sformação<br>É importante que leia as seguintes informações antes de continuar<br>Quando estiver pronto para continuar clique em Seguinte.<br>Quando estiver pronto para continuar clique em Seguinte.<br>* Ultr@VNC - Latest modifications<br>** v1.0.0 - RC 18 (v1 Release Candidate 18 )<br>- Optimized RC17<br>- Code analysing to optimize performance<br>- Driver buo fixed                                                                                                    |                        |
| tr@VNC Release 1.8.0 RC 18 - Instalação<br>formação<br>É importante que leia as seguintes informações antes de continuar<br>Quando estiver pronto para continuar clique em Seguinte.<br>* Ultr@VNC - Latest modifications<br>** v1.0.0 - RC 18 (v1 Release Candidate 18 )<br>- Optimized RC17<br>- Code analysing to optimize performance<br>- Driver bug fixed<br>- smoother moves                                                                                                    |                        |
| In@VNC Release 1.8.0 RC 18 - Instalação<br>Iformação<br>É importante que leia as seguintes informações antes de continuar<br>Quando estiver pronto para continuar clique em Seguinte.<br>Vultr@VNC - Latest modifications<br>** v1.0.0 - RC 18 (v1 Release Candidate 18 )<br>-Optimized RC17<br>-Code analysing to optimize performance<br>-Driver bug fixed<br>-smoother moves<br>-cache fix                                                                                                    |                        |
| In@VNC Release 1.0.0 RC 10 - Instalação<br>Iformação<br>É importante que leia as seguintes informações antes de continuar<br>Quando estiver pronto para continuar clique em Seguinte.<br><sup>XXXXXXXXXXXXXXXXXXXXXXXXXXXXXXXXXXXX</sup>                                                                                                    |                        |
| In@VNC Release 1.0.0 RC 10 - Instalação<br>Iformação<br>É importante que leia as seguintes informações antes de continuar<br>Quando estiver pronto para continuar clique em Seguinte.<br><sup>**</sup> Ultr@VNC - Latest modifications<br><sup>**</sup> v1.0.0 - RC 18 (v1 Release Candidate 18 )<br>-Optimized RC17<br>-Code analysing to optimize performance<br>-Driver bug fixed<br>-smoother moves<br>-cache fix<br>-A lot of speed optimizations<br><sup>**</sup> v1.0.0 - RC 17 (v1 Release Candidate 17)<br>DEUXER                                             |                        |
| In@VNC Release 1.0.0 RC 10 - Instalação<br>Iformação<br>É importante que leia as seguintes informações antes de continuar<br>Quando estiver pronto para continuar clique em Seguinte.<br>* Ultr@VNC - Latest modifications<br>** v1.0.0 - RC 18 (v1 Release Candidate 18 )<br>- Optimized RC17<br>- Code analysing to optimize performance<br>- Driver bug fixed<br>- smoother moves<br>- cache fix<br>- A lot of speed optimizations<br>** v1.0.0 - RC 17 (v1 Release Candidate 17)<br>DRIVER<br>- Driver consist of 2 parts, the actual mirror driver and a memoru m | anager service.        |

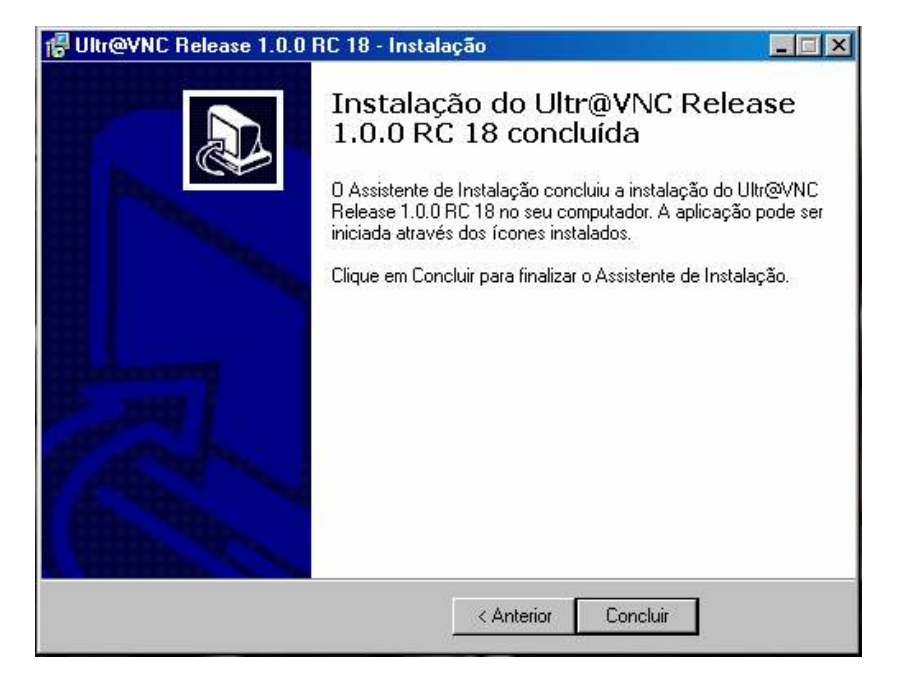

6º. passo – Após ter sido finalizada a instalação do VNC, será necessário acessar o menu Iniciar/ Programas/ Ultra VNC/ Run Ultra VNC SERVER. Fazendo isso irá aparecer a seguinte tela de configuração:

| ction Settings<br>rce View Only (disable Viewers Inputs)<br>sable Local Inputs (Keyboard & Mouse)<br>move Desktop Wallpaper<br>a Handling<br>Il Full Screen (Fast )<br>Poll Console<br>Windows Only<br>Poll Foreground WindowI<br>Poll Console<br>Windows Only<br>Poll On Event<br>Poll Window Under Cursor<br>Received Only<br>stem HookDII |
|----------------------------------------------------------------------------------------------------|
| e Handling<br>Il Full Screen (Fast )<br>Poll Foreground WindowI<br>Poll Window Under Cursor<br>Poll Window Under Cursor<br>Received Only<br>stem HookDII                                                                                                    |
| leo Hook Driver                                                                                                    |
| w Accuracy (Turbo Speed )<br>/lugin<br>e No Plugin detected 💽 Config                                                                                                    |
| only the Window Named :<br>are<br>on incoming connection<br>play Query Window Timeout: 10 \$                                                                                                    |
| F<br>Is<br>h<br>is                                                                                                    |

Nesta tela no campo password, apague a informação que estiver preenchida no campo e digite uma nova senha. Depois disso basta clicar no botão de OK.

Depois disso aparecerá o ícone do UltraVNC na barra de tarefas.

| e | Sponte Informática | CAPS | NUM |
|---|--------------------|------|-----|
|---|--------------------|------|-----|

 $7^{\circ}\!.$  passo – Basta clicar com o botão direito do mouse em cima do ícone do VNC escolher a opção Add New Client

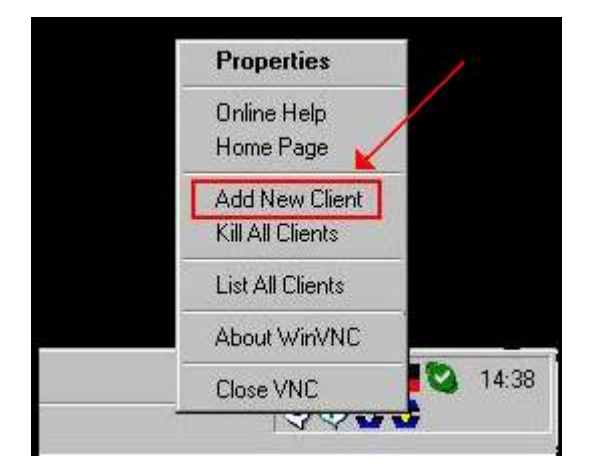

 $8^{\circ}$ . passo – Digitar o número do IP a ser chamado em HOST NAME e clicar em OK para compartilhar a tela.

| In | itiate Outgoing Connection (Add New Client)                                                     | ×            |
|----|-------------------------------------------------------------------------------------------------|--------------|
|    | Host Name:                                                                                      |              |
|    | ID code                                                                                         |              |
|    | (NB:Host must be running VNCviewer in 'listen' mode)                                            | OK           |
|    | If ID is used, Host=repetaer ip address                                                         | Cancel       |
|    | (NB:Host must be running VNCviewer in 'listen' mode)<br>If ID is used, Host=repetaer ip address | OK<br>Cancel |